## **BKSB** resetting Password

## On the home Screen, click on Users Dominic Dewey Our Simple Guide to the Functional Skills Refe Bbksb We have created a Simple Guide to the Functional Skills Re created to summarise the key points for the changes comi 15 OCT 2018 [BY GILES HALL | READ MORE # < ? Help MAIN MENU MDASD ? 🕋 Dashboard bksb News Help Guides 🔒 Users 🐸 Groups Resources Reports Activity Monitor

Enter the Students, Student no and press Enter to find the student

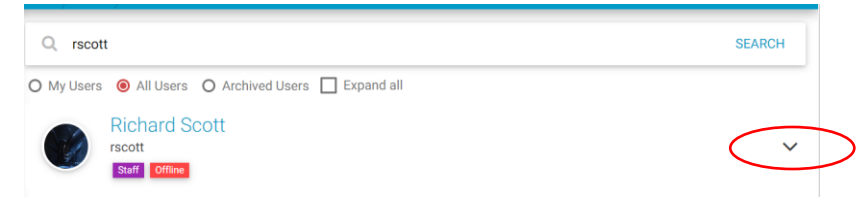

## Click on the downwards arrow and then click on View Course

| Q rscott                          |                            |                    | SEARCH                      |  |
|-----------------------------------|----------------------------|--------------------|-----------------------------|--|
| O My Users 💿 All User             | s O Archived Users 🗌 Expan | nd all             |                             |  |
| Richard<br>rscott<br>Staff Offlin | Scott                      |                    | . ^                         |  |
| View Profile                      | Send Message               | Send Login Details | Manage Password             |  |
| View Courses                      | View Groups                | View Achievements  | View ePortfolio             |  |
| View Timeline                     | View Calendar              | View Permissions   | Archive<br>RECORDS PER PAGE |  |